**UCD** Submission

Thursday, September 21, 2017

4:32 PM

Before printing your Closing Disclosure form, click on the "UCD Not Included" verbiage, in the upper left hand corner.

| Before printing your Closing Disclosure form,                                                                             | E Closin        | ng Disclosure                                                                              |                                                                |                      |                                                     |
|----------------------------------------------------------------------------------------------------|-----------------|--------------------------------------------------------------------------------------------|----------------------------------------------------------------|----------------------|-----------------------------------------------------|
| the upper left hand corner.                                                                                               |                 | UCD Not Included                                                                           | ETA                                                            |                      |                                                     |
|                                                                                                    | 8               | Closing D                                                                                  | isclosure                                                      |                      | This for<br>docume                                  |
|                                                                                                    | 10              | Closing Informatio<br>Date Issued<br>Closing Date<br>Disbursement Date<br>Settlement Agent | n<br>2/11/2016<br>2/29/2016<br>2/29/2016<br>Quick Closing Inc. | Transact<br>Borrower | ion Informa<br>John Hom<br>123 Main (<br>Mc Lean, ) |
|                                                                                                    |                 | File #<br>Property 21258 M                                                                 | Homeowner21258<br>/indmill Parc                                | Seller               | NH Partne<br>10 Mega E                              |
| A question will insert on the left, where you can                                                                         | check the optio | n to "Include UC                                                                           | CD".                                                           | r<br>Include UCD     | +                                                   |
|                                                                                                    | E Clos          | ing Disclosure                                                                             |                                                                |                      |                                                     |
| The verbiage on the Closing Disclosure<br>form will confirm that the UCD will be<br>included with the Closing Disclosure. |                 | UCD Included<br>Closing                                                                    | BETA<br>Disclosu                                               | re                   |                                                     |
|                                                                                                    | 10              | Closing Informa<br>Date Issued<br>Closing Date                                             | ation<br>2/11/2016<br>2/29/2016                                |                      |                                                     |

To assist identifying whether all UCD required fields have been answered within a file, a process will then run and check validity of the UCD. This will allow you to review when additional data entry may be needed, before printing the

disclosure. If a required field is missing, then a second button "Click to View UCD Errors" will appear at the top of the form.

| Ξ        | Closing Disclosure                                          |                                                               |
|----------|-------------------------------------------------------------|---------------------------------------------------------------|
| Pg<br>1  | UCD Included Click to View UC                               | CD Errors                                                     |
| 9        | <b>Closing Disclosure</b>                                   | This form is a statement of fil<br>document with your Loan Es |
| 10       | Closing Information                                         | Transaction Information                                       |
| <u> </u> | Date Issued 4/07/2017                                       | Borrower Michael Jones and Mary Stone                         |
|          | Closing Date 4/15/2017                                      | 456 Somewhere Ave                                             |
|          | Disbursement Date 4/21/2017                                 | AnyTown, NY 12345                                             |
|          | Settlement Agent EPSILON TITLE<br>COMPANY<br>File # 12.3456 | Lender FICUS BANK                                             |
|          | Property 456 SOMEWHERE AVE<br>ANYTOWN, NY 12345             |                                                               |

Click to View UCD Errors and a dialog will show more information about the schema error. Use the slider bar at the bottom to scroll across until you see more details about the error.

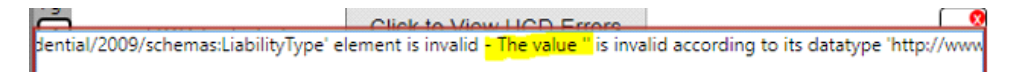

All amounts are required to have the Fannie Mae and Freddie Mac specific UCD Type descriptions. In this example, the Liability Type element is invalid because the value is missing or blank. Signified by the double quotes " without any value inside the quotes. Knowing I am missing a UCD Type description, I return to my data entry within the file and answer any missing UCD descriptions.

| Mortgage Payoff 🖌                      | Туре        | Mortgage Payoff 🗹                      | Туре        |
|----------------------------------------|-------------|----------------------------------------|-------------|
| V                                      | UCD List    | First Position Mortgage Lien V         | UCD List    |
| RHO SERVICING TO PAY OFF EXISTING LOAN | Description | RHO SERVICING TO PAY OFF EXISTING LOAN | Description |
| 183,000                                | Amount      | 183,000                                | Amount      |

When returning to the Closing Disclosure form, the process will refresh and recheck for any errors. If the button still appears at the top of the form, click to view remaining errors.

Click to View UCD Errors

It may also be helpful to observe the line # location containing the error. If your line # changes, then the schema may be finding a missing description for a different amount.

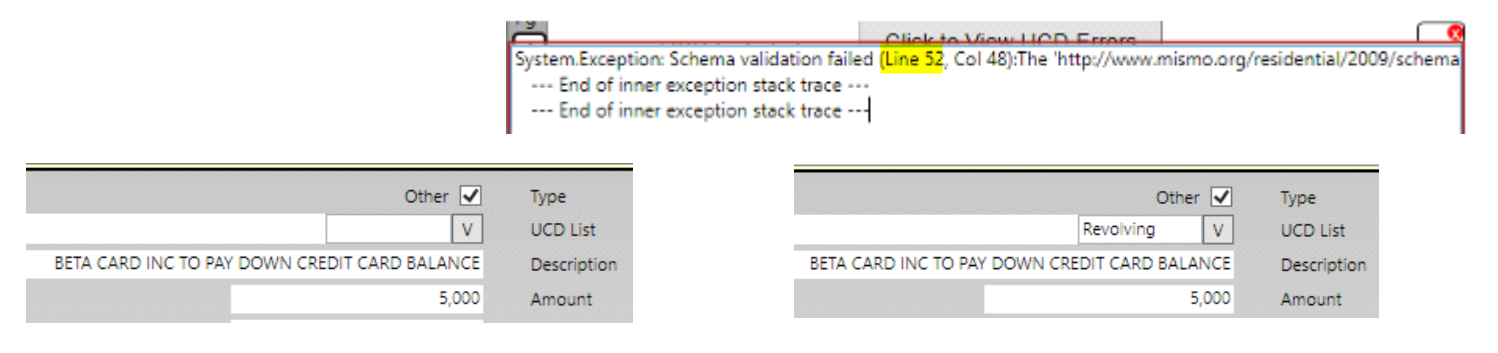

If all required UCD Descriptions have been entered, a "Click to View UCD Errors" button will no longer appear at the top of the Closing Disclosure form.

| =       | Closing Disclosure                                                                                                    |                                                                                                    |
|---------|----------------------------------------------------------------------------------------------------|----------------------------------------------------------------------------------------------------|
| Pg<br>1 | UCD Included                                                                                                    |                                                                                                    |
| 9       | Closing Disclosure                                                                                                    | This form is a statement of fin-<br>document with your Loan Esti.                                                               |
| 10      | Closing Information<br>Date Issued 4/07/2017<br>Closing Date 4/15/2017<br>Disbursement Date 4/21/2017<br>Settlement Agent EPSILON TITLE<br>COMPANY<br>File # 12-3456<br>Property 456 SOMEWHERE AVE<br>ANYTOWN, NY 12345 | Transaction Information<br>Borrower Michael Jones and Mary Stone<br>456 Somewhere Ave<br>AnyTown, NY 12345<br>Lender FICUS BANK |

Proceed printing the form to your desired printer in order to image the form. The printing process will take a little longer to complete, as it will be generating and incorporating the MISMO XML needed for submitting to UCD.

|                | =                           | Closing Disclosu | ire        |       |                 |            |    |
|----------------|-----------------------------|------------------|------------|-------|-----------------|------------|----|
|                | Pg<br>1                     |                  | cluded     | RET   | Δ               |            |    |
| <b>*</b>       |                             |                  |            |       |                 |            |    |
|                |                             |                  |            |       | Print Closing I | Disclosure |    |
| Version        | <ul> <li>Current</li> </ul> | 0                | Evaluation | Сору  |                 |            |    |
| Printer        | HP Universal Pri            | nting PCL 6      |            |       | CHANGE          |            |    |
| Paper          | <ul> <li>Letter</li> </ul>  | 🔿 Legal          |            |       |                 |            |    |
| Duplex         | None                        | ⊖ Side           | ⊖ Тор      |       |                 |            |    |
| Copies         | ● 1 ○ 2                     | ○ 3 ○ 4          | 05         | 0 6   | 0708            | 09         |    |
| Pages to print | All                         |                  |            |       | CHANGE          |            |    |
|                |                             |                  |            | PRINT | T               |            | Ca |
|                |                             |                  |            |       |                 |            |    |

Once you have printed or imaged the Closing Disclosure, click on the **Imaged** node below the disclosure, in order to submit the corresponding loan data along with the appropriate closing disclosure to UCD.

| -             | ✓ Closing Disclosure             |
|---------------|----------------------------------|
| $\rightarrow$ | Imaged Aug 31, 2017 11:24:21 AM  |
|               | printed Aug 31, 2017 11:24:34 AM |

With the **imaged** disclosure form displayed in the window on the right, click on the 3 bars on the upper left corner of the form, and select **Print**.

| - |          | Closir   | iq Disclosure @ Aug 31   | , 2017        |          |                      |
|---|----------|----------|--------------------------|---------------|----------|----------------------|
|   | >        | Print    | Ctrl+P                   |               |          |                      |
|   |          | Input    | •                        |               |          |                      |
|   |          | Outputs. |                          |               |          | This form is a state |
|   | 5        | _        | Closing D                | isclosure     |          | document with you    |
|   |          | -        | Closing Information      | n             | Transact | ion Information      |
|   | <u> </u> |          | Date Issued              | 4/07/2017     | Borrower | Michael Jones and Ma |
|   | 11       |          | Closing Date             | 4/15/2017     |          | 123 ANYWHERE ST      |
|   | 12       |          | <b>Disbursement Date</b> | 4/15/2017     |          | ANYTOWN, NY 1234     |
|   |          |          | Settlement Agent         | EPSILON TITLE |          |                      |
|   |          |          |                          | COMPANY       |          |                      |
|   |          |          | File #                   | 12-3456       | Seller   | STEVE COLE           |

From the print dialog, click on Change,

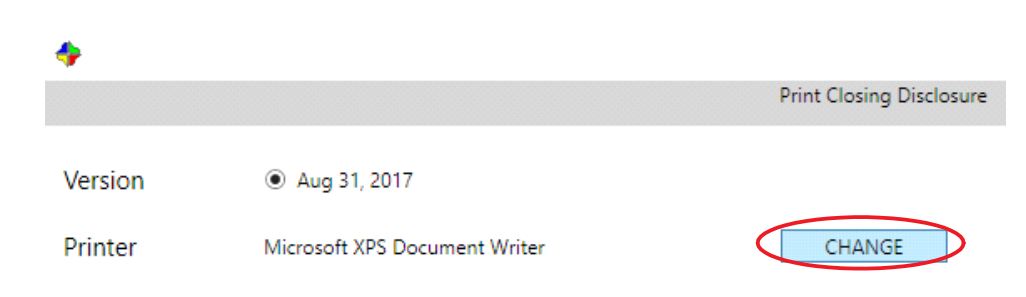

Click to select either the Fannie Mae or Freddie Mac UCD Submission Service.

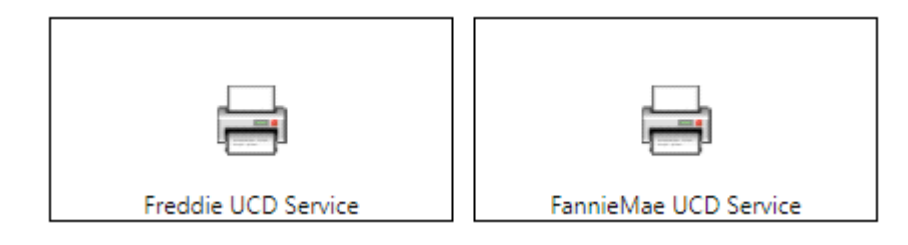

With your desired GSE's UCD Submission Service selected as the printer, click on **Configure**, to complete first time setup.

|                                                                            | Version       | Aug 31, 2017           |                                                                    |
|----------------------------------------------------------------------------|---------------|------------------------|--------------------------------------------------------------------|
|                                                                            | Printer       | UCD Submission Service | CHANGE Configure                                                   |
| In the Configure                                                           | UCD Submissic | on Printer dialog,     | UCD UserName:<br>YourUserName                                      |
| enter your credentials as provided by either<br>Fannie Mae or Freddie Mac. |               | ded by either          | UCD Password:<br>YourPassword                                      |
|                                                                            |               |                        | <u>Change Password in Loan Closing Advisor(tm)</u><br>Customer Id: |
|                                                                            |               |                        | 123456                                                             |
|                                                                            |               |                        | Customer Type:                                                     |

۷

Correspondent

With the UCD Submission Service selected as your printer, click **PRINT**.

|                |                        | Print Closing Disclosure |
|----------------|------------------------|--------------------------|
| Version        | Aug 31, 2017           |                          |
| Printer        | UCD Submission Service | CHANGE Configure         |
| Paper          |                        |                          |
| Duplex         | ○ None ○ Side          | О Тор                    |
| Copies         | ● 1 ○ 2 ○ 3 ○ 4        | 05 06 07 08 09           |
| Pages to print | All                    | CHANGE                   |
|                |                        | PRINT Cancel             |

Messages will appear in the bottom window of the print dialog as it is processing.

Printing 1 document to UCD Submission Service ... Sending print job to designated printer... Submitting to the web service. Please wait...

When complete, another node will insert below the corresponding Imaged Closing Disclosure.

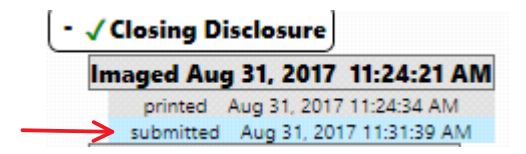

Left click on the submitted node to view details in the window on the right.

Depending on whether you submit to Freddie Mac or Fannie Mae, will depend on what result you receive in response.

A response from Freddie Mac will provide 3 different view buttons. A Left click to view either the Evaluation Summary, Feedback Certificate Summary or, Feedback Certificate Detail, will load a browser window with those results. Action: submitted Destination: UCD Submission Service Datetime: Aug 31, 2017 11:31:39 AM By: jwatson@creativethinkinginc.com Notes:

Response UUID: 5723369d-ab4d-4578-8618-b599e30ab301

View Loan Evaluation Summary

View Feedback Certificate Summary

View Feedback Certificate Detail

| Loan Closing Advise                                                        | 🥪 Loan Closing Advisor ™                                                                                                    |  |  |  |  |
|----------------------------------------------------------------------------|----------------------------------------------------------------------------------------------------|--|--|--|--|
| Transaction ID: 156090<br>BORROWER NAME<br>Michael Jones and<br>Mary Stone | Loan Evaluation Summary                                                                                                    |  |  |  |  |
| LENDER LOAN IDENTIFIER<br>123456789<br>BATCH ID USER ID                    | Evaluation Results          GENERAL INFO       DATA QUALITY         Image: Constraint of the second second |  |  |  |  |

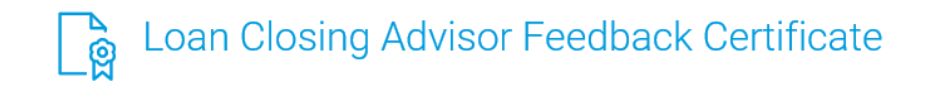

UCD Requirement: Satisfied (Without a Closing Disclosure PDF)